## CFX96, CFX96 Touch, CFX384, CFX384 Touch, and CFX Connect Firmware Update Instructions

## <u>Overview</u>

This document contains instructions for updating firmware contained in the CFX96, CFX96 Touch, CFX384, CFX384 Touch, or CFX Connect real-time PCR systems. These systems contain a total of four user accessible firmware installations, three for the C1000, C1000 Touch, or CFX Connect thermal cycler chassis and one for the CFX96 or CFX384 optical reaction module. Firmware, corresponding file names, and the versions are as follows:

| Firmware                      | File Name            | Current Version |
|-------------------------------|----------------------|-----------------|
| PXA270 processor firmware     |                      |                 |
| C1000                         | nkupdate.bin         | 3.2.128.129     |
| C1000 Touch                   | C1000touchupdate.bin | 1.101.XXX*      |
| CFX Connect                   | nkupdate.bin         | 1.201.XXX*      |
| HC12 thermal control firmware | update.s19           | 1.0.165.0       |
| 8051 CFX SmartLid firmware    | slidmain.dld         | 0.54            |
| DSP CFX Optical firmware      | optheadlp1.dld       | 1.123           |

\* For manual updating, check the Bio-Rad website or contact technical support to determine the latest versions available for these firmware.

Firmware upgrades are performed by either of these options:

- Using the software update feature of CFX Manager software version 2.1
- Placing a USB flash drive containing the appropriate files into any USB port on the C1000 or C1000 Touch thermal cycler chassis when the CFX96 or CFX384 optical module is installed.

**NOTE:** CFX Connect firmware can only be updated using CFX Manager software.

For any questions or problems you may encounter, please contact Bio-Rad Laboratories <u>www.bio-rad.com</u>. For technical support in the United States and Canada, call 1-800-424-6723 (toll-free phone), and select the technical support option.

## Firmware Updating Instructions

### Using the Software Updating Feature of CFX Manager Software version 2.1

From the **Help** menu, select **Check for Updates...**. Follow the instructions in the **Software and Instrument Updates** window to update the firmware on selected instruments.

**NOTE:** An internet connection is required for the software to check for new versions of firmware. If no internet connection is available, the software will update the thermal cycler chassis firmware to the minimum that is required for the installed version of the software.

This completes the firmware update procedure using CFX Manager software.

# Manual Firmware Updating

## Step one: Obtain the Most Recent Firmware Files

• Obtain the most recent firmware files for your system by downloading them from <u>www.bio-rad.com/pcr\_updates</u> or contacting your local Bio-Rad technical support department.

Copy the five firmware files appropriate for your system onto an empty Bio-Rad USB flash drive (supplied with the instrument).

**NOTE:** If you obtain the firmware files from technical support or the Bio-Rad website they may be compressed in a zip file format. Ensure the files are unzipped before transferring them to the USB flash drive by clicking on the zip file and extracting the files. Ensure the firmware files are copied to the root directory of the USB flash drive and not to a folder on the flash drive. The file names must match exactly as shown in the table above for the firmware update to complete successfully.

## **Step two: Record the Currently Installed Firmware Versions**

- Insert the USB flash drive into any available USB port on the C1000 or C1000 Touch thermal cycler chassis.
- Turn on the instrument.
- Wait for the main menu/home screen to appear.

### For the C1000 Touch (CFX96 Touch, CFX384 Touch):

• Touch **Tools**, then **About**.

### For the C1000 (CFX96 or CFX384):

- Press Utilities (F3).
- Using the up and down keypad arrows, highlight **About** and then press **Enter**.
- Record the firmware versions currently installed on your instrument in the table below:

| Firmware      | Name Listed on Screen | <b>Current Version</b> | Installed Version |
|---------------|-----------------------|------------------------|-------------------|
| PXA270        |                       |                        |                   |
| C1000         | Firmware Version      | 3.2.128.129            |                   |
| C1000 Touch   | PXA270                | 1.101.XXX              |                   |
| HC12          | HC12                  | 1.0.165.0              |                   |
| 8051 SmartLid | 8051                  | 0.54                   |                   |
| DSP           | DSP                   | 1.123                  |                   |

• Compare your installed firmware versions with the current firmware versions listed in the table above. If any installed version files do not match the listed current version, use the instructions in the following sections to update all firmware files.

# IMPORTANT: Ensure the current and latest version of the PXA270 is installed first before any other firmware upgrades. The latest version of the PXA270 firmware is required to enable the upgrade of other firmware.

Install required firmware upgrades in the order outlined in the instructions below.

# Step three: Perform the Firmware Upgrade

# For the C1000 Touch (CFX96 Touch, CFX384 Touch):

- Touch Tools.
- Log in as the administrator by touching **Admin**. If no password has been set, the Admin tools list appears without a login prompt.
- Touch Firmware Update.

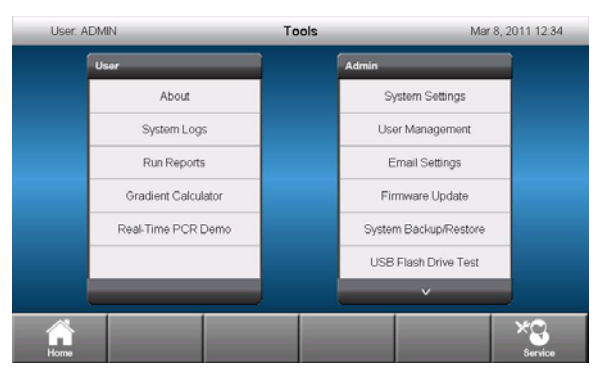

• The USB flash drive will be scanned for the appropriate files and any updates that are available will have a check mark in the box adjacent to them.

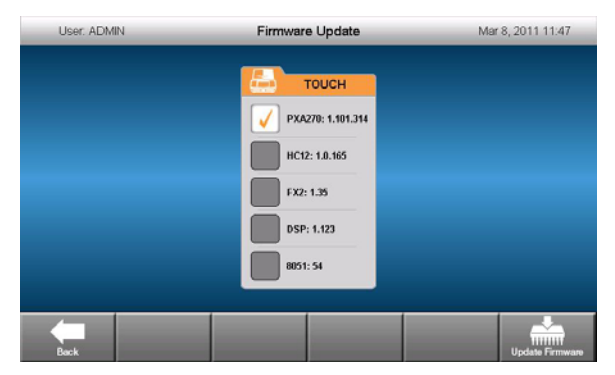

- Touch Update Firmware to start the update process.
- Do not remove the USB flash drive at any time while updating is in progress.
- Once the update is complete, reboot the system.

CFX96, CFX96 Touch, CFX384, CFX384 Touch, and CFX Connect Firmware Update Instructions

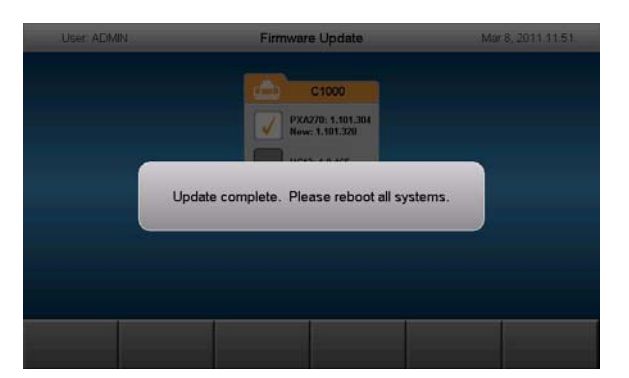

• Verify that the firmware versions have been updated by touching **About** in the **User** tools menu. This completes the firmware update procedure for CFX96 Touch and CFX384 systems.

## For the C1000 (CFX96, CFX384):

### Login as Administrator

- Press Main Menu (F4) to return to the Main Menu screen.
- Press Log In (F1) to log in to the thermal cycler to perform the firmware updates.
- Highlight ADMIN under System User and press Enter. The cursor moves to the Password field.

| Log In                   |                       |                    |               |
|--------------------------|-----------------------|--------------------|---------------|
|                          |                       |                    |               |
| System U                 | sers:                 |                    |               |
| ADMIN                    |                       |                    |               |
| SERVICE                  |                       |                    |               |
|                          |                       |                    |               |
|                          |                       |                    |               |
| Deserved                 |                       |                    |               |
| Password                 |                       |                    |               |
| I                        |                       |                    |               |
|                          |                       |                    |               |
| 📀 Use keypad<br>password | to select user from l | ist, press "ENTER" | key and enter |
| Log In                   | Add New<br>User       |                    | Main Menu     |
|                          |                       |                    |               |

• Leave the Password field blank (the default setting) and press **Enter** again. The password field turns grey and the Current User in the screen title bar indicates **ADMIN**.

| Current User:                                                   | ADMIN           |                  |           |
|-----------------------------------------------------------------|-----------------|------------------|-----------|
| System Us                                                       | ers:            |                  |           |
| ADMIN                                                           |                 |                  |           |
| SERVICE                                                         |                 |                  |           |
|                                                                 |                 |                  |           |
|                                                                 |                 |                  |           |
| Password                                                        | :               |                  |           |
|                                                                 |                 |                  |           |
|                                                                 |                 |                  |           |
| Press "User Settings" to change your password or e-mail address |                 |                  |           |
| Log Off                                                         | Add New<br>User | User<br>Settings | Main Menu |

- Return to the main menu screen by pressing Main Menu (F4).
- Open the Utilities screen by pressing the Utilities button (F3).
- If the current PXA270 firmware is version 1.0.229.114, proceed to the next step. If the current PXA270 firmware is later than version 1.0.229.114, highlight Administrator Settings and press Enter.

- Highlight Update System and press Enter.
- **NOTE**: If the installed HC12 firmware is version 1.0.150.0 or higher, you may highlight **Update all** and press enter. Follow on-screen instructions. Your system will automatically update all firmware files. When complete, restart the instrument and proceed to update verification (page 6).

| Update Menu                                |        |
|--------------------------------------------|--------|
| 1: Update All                              |        |
| 2: PXA270 Updater                          |        |
| 3: HC12 Updater                            |        |
| 4: FX2 Updater                             |        |
| 5: DSP Updater                             |        |
| 6: 8051 Updater                            |        |
| Use keypad to select item then press Enter |        |
| Mair                                       | n Menu |

### Update PXA270 firmware

**Note:** this is the first of a two step process that will result in installation of the most up to date PXA270 version.

• Use the down arrow key to highlight **PXA270 Updater** and press Enter.

| Update Menu                                                                                                    |           |
|----------------------------------------------------------------------------------------------------|-----------|
| 1: HC12 Updater                                                                                                    |           |
| 2: PXA270 Updater                                                                                                    |           |
| 3: FX2 Updater                                                                                                    |           |
| 4: DSP Updater                                                                                                    |           |
| 5: 8051 Updater                                                                                                    |           |
|                                                                                                    |           |
|                                                                                                    |           |
|                                                                                                    |           |
|                                                                                                    |           |
|                                                                                                    |           |
|                                                                                                    |           |
| Use keypad to select item then press Enter                                                                                                    |           |
| and the second second se | Main Monu |
| and the second second second second second second second second second second second second second second second                                                                                                    | Main Menu |

NOTE: PXA270 is listed SECOND (2:) in the update menu. Do not select HC12 at this time.

- Press Enter again to proceed.
- The Update screen appears with the currently installed version displayed.
- When ready, press Enter. The system scans the flash drive for the necessary file (NKUPDATE.BIN). The system copies the update file to memory and then scans the file.
- When prompted, press Enter to start the update process. <u>Do Not</u> turn off power or remove any devices during this process. This process will take 4 - 5 minutes to complete.

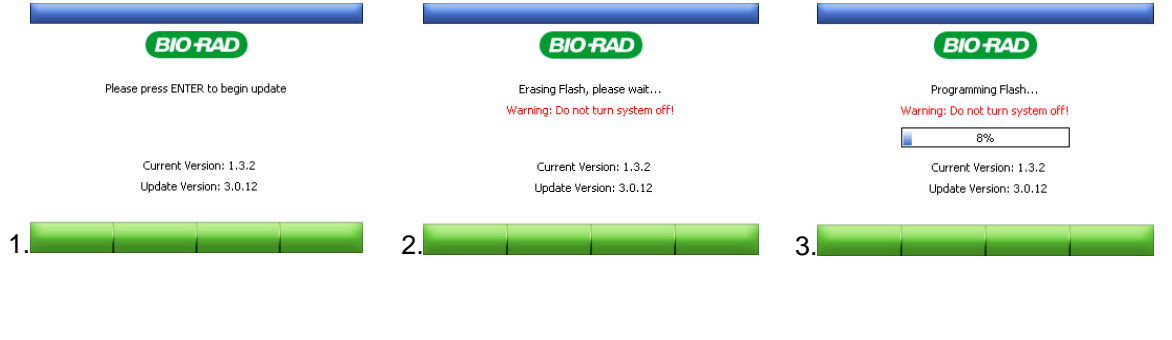

• When the update has completed the system indicates "Update Complete! Please Reboot ALL Systems." Turn off the instrument, then turn it back on.

#### Update all firmware files

- Repeat Admin login and return to the **Update Menu** (page 4).
- Highlight Update All and press Enter.
- Press Enter again to proceed.
- The system will scan for all necessary files and display the updated versions found. **NOTE:** HC12 will display as "unknown". This is normal and will not affect the update process. When ready, press **Enter**.

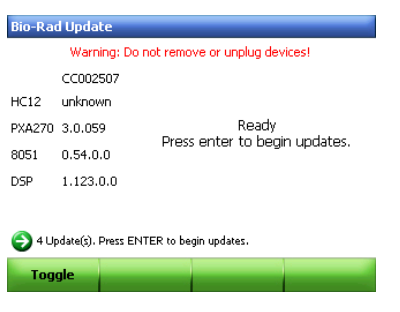

 The update process will start. <u>Do Not</u> turn off power or remove any devices during this process. The system will update the PXA270, 8051, DSP and finally HC12. This process takes several minutes to complete.

| Bio-Rad Update                            |                                           |          |  |
|-------------------------------------------|-------------------------------------------|----------|--|
|                                           | Warning: Do not remove or unplug devices! |          |  |
|                                           | CC002507                                  |          |  |
| HC12                                      | unknown                                   |          |  |
| PXA270                                    | 17%                                       | Updating |  |
| 8051                                      | 0.54.0.0                                  |          |  |
| DSP                                       | 1.123.0.0                                 |          |  |
| Updating Do not remove or unplug devices! |                                           |          |  |
|                                           |                                           |          |  |

 When the update has completed the system indicates "Updates done, Please Reboot ALL Systems." Turn off the instrument, then turn it back on.

## Verify the Update has Completed Successfully

- From the main menu screen, press the Utilities button (F3).
- Highlight **About** and press **Enter**.
- Verify that the firmware files are correct.

This completes the firmware update procedure for CFX96 and CFX384 systems.